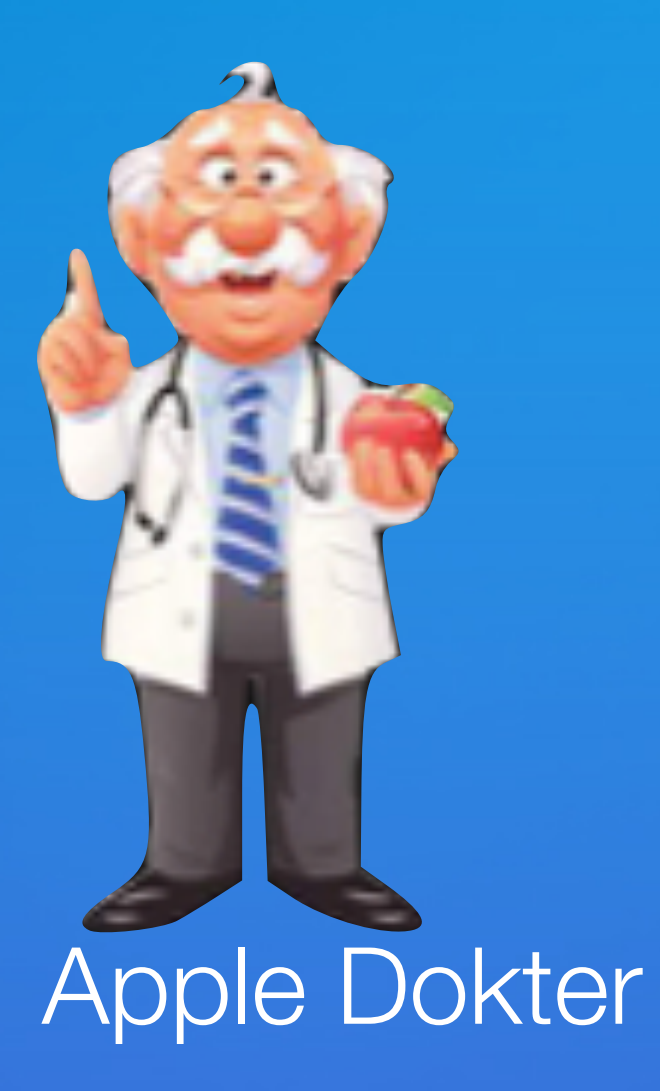

# Wij starten zo dadelijk

### Digiwijzer Nijlen

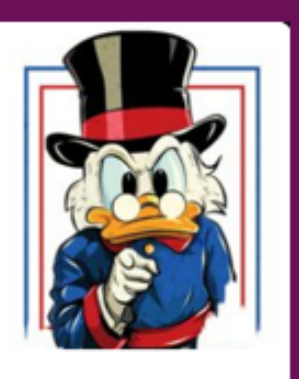

Kom je ook ?

Dé wegwijzer om digitale vaardigheden te versterken

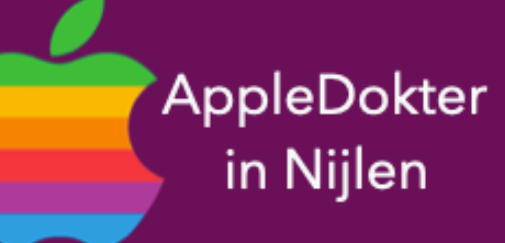

- een Mac computer of een Apple Watch?
- Je bent nieuwsgierig en je wilt meer weten over iPad, iPhone, • Of je zou graag geholpen worden met je toestel ?

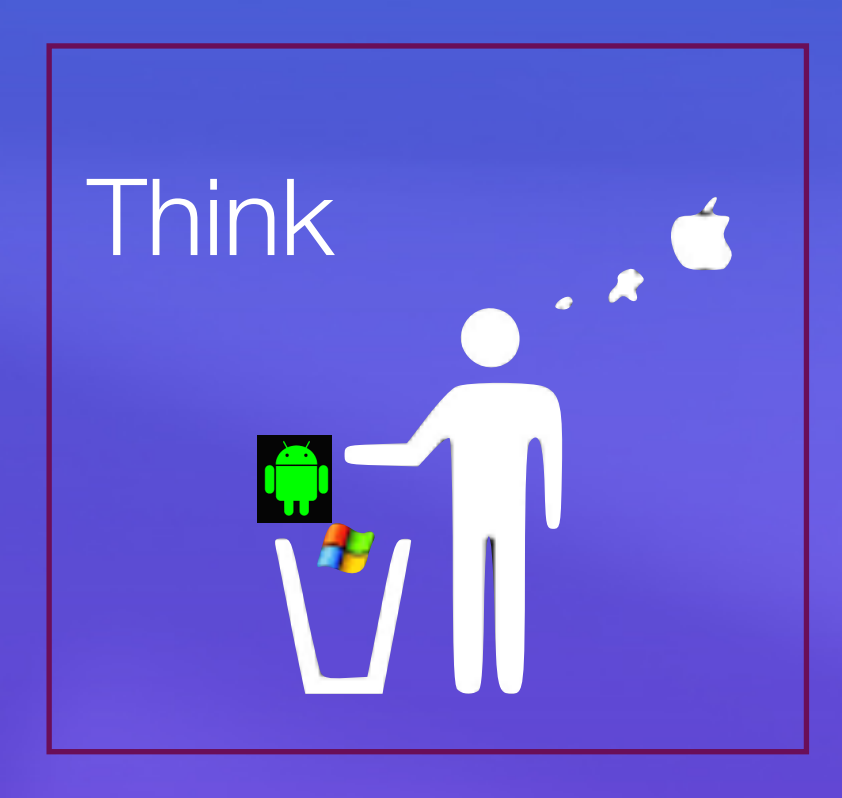

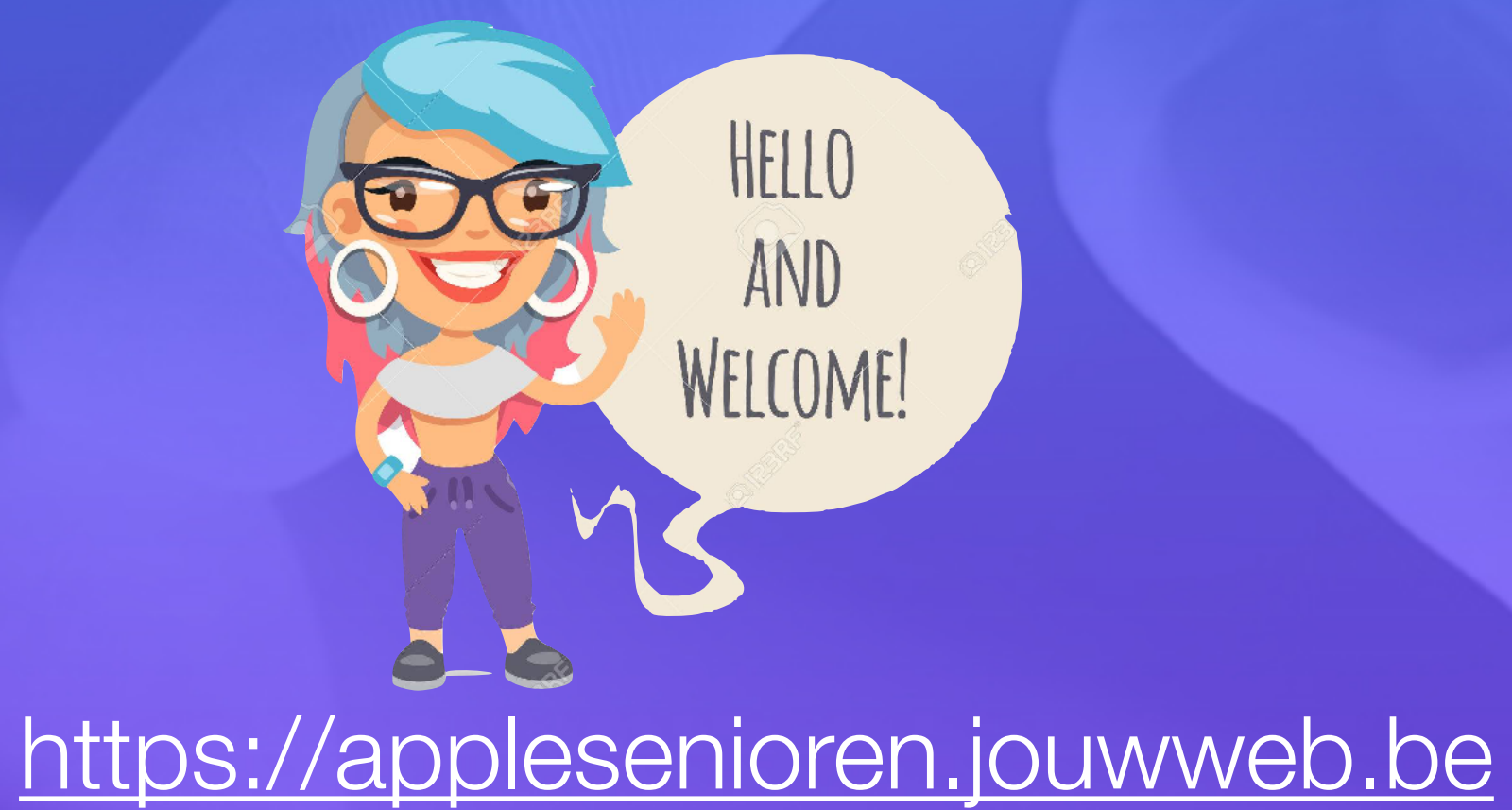

- Elke 3de vrijdag om 14.00 u

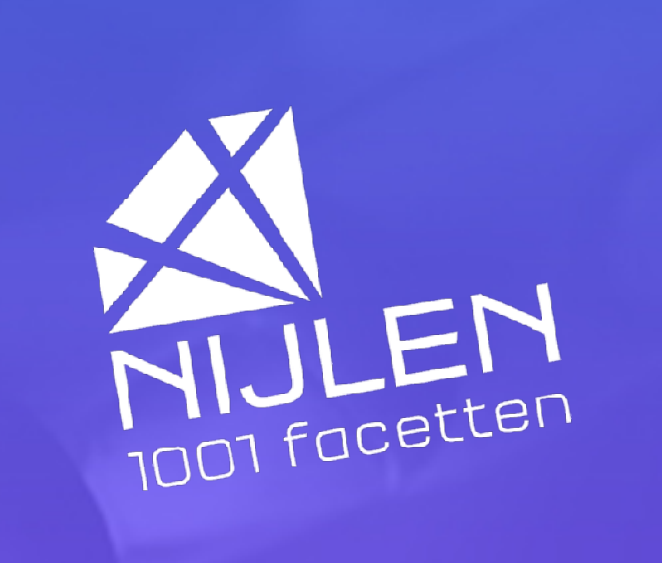

# Programma

#### Goed om te weten!

- auto ongeval Apps
- Tf gesprek opnemen?
- Tf nummers blokkeren
- Pauze
- Vragen

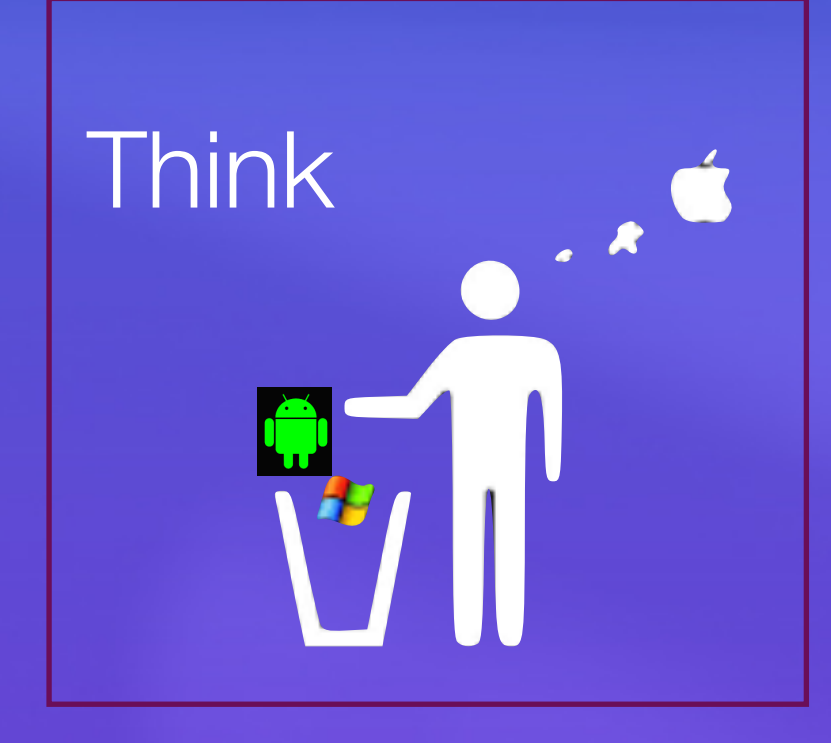

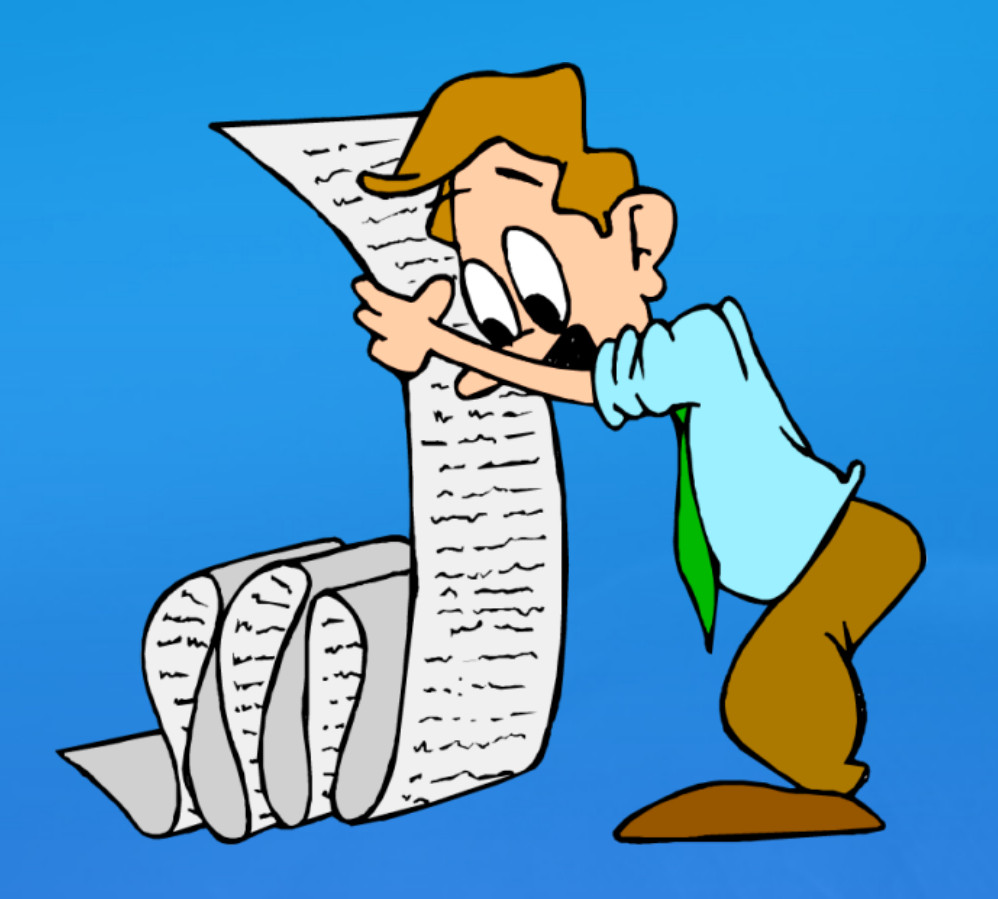

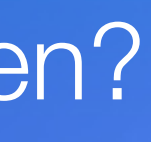

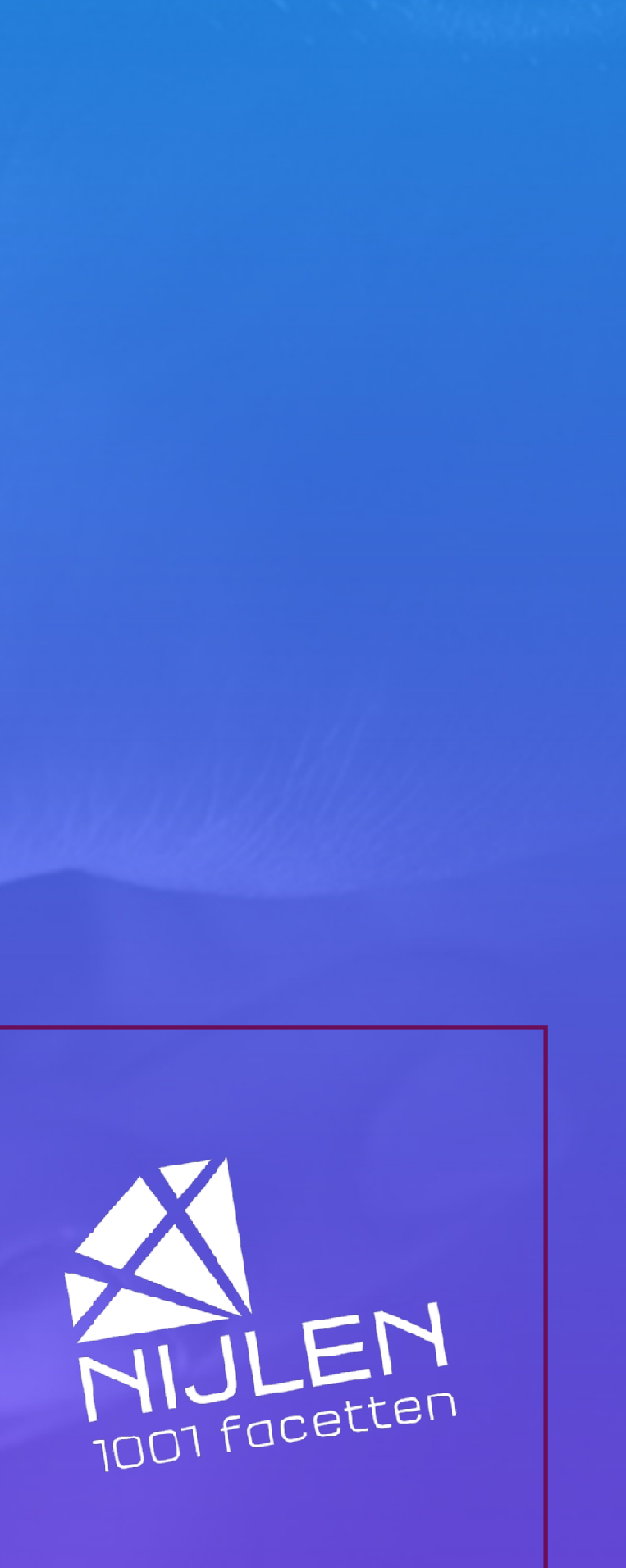

#### Deze apps staan best op je telefoon

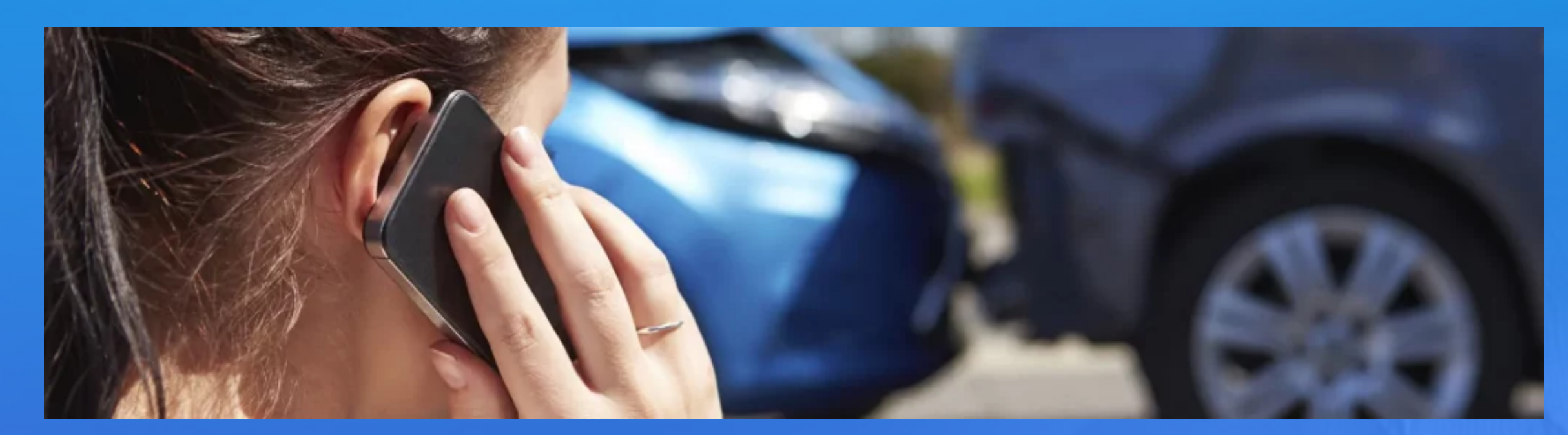

#### wanneer je een ongeval met je auto hebt

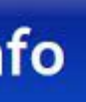

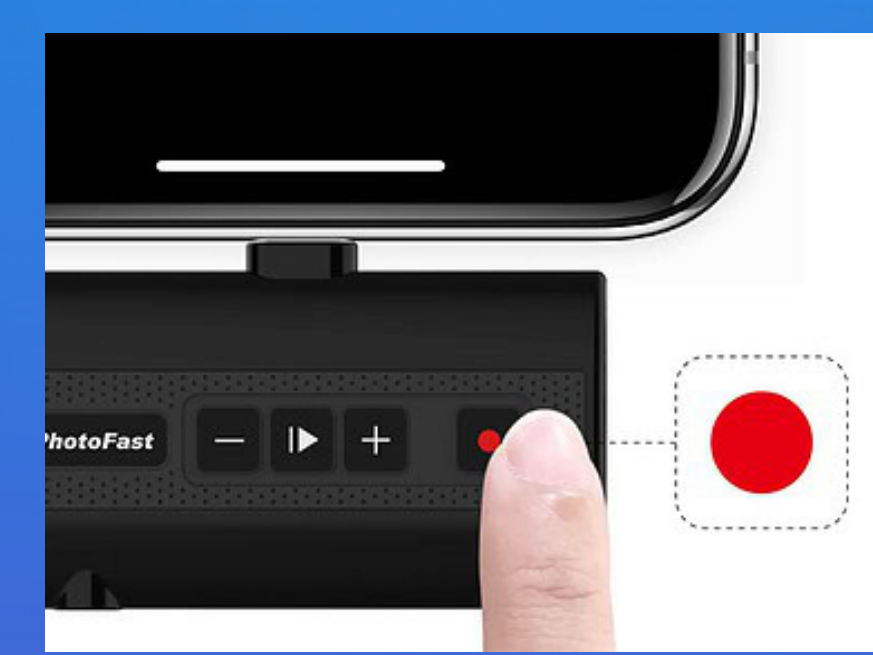

Met iOS 18.1 kun je telefoongesprekken opnemen (maar (nog) niet in Nederland/ Belgie)

- ił
- N
- T
- - Telefoongesprek opnemen met accessoires
  - (.

#### Inhoudsopgave

- iPhone telefoongesprekken opnemen
- Nieuw in iOS 18: telefoongesprekken opnemen en laten uitschrijven
- Telefoongesprekken opnemen, mag dat?
- Telefoongesprek opnemen met apps

Gesprek opnemen via voicemail

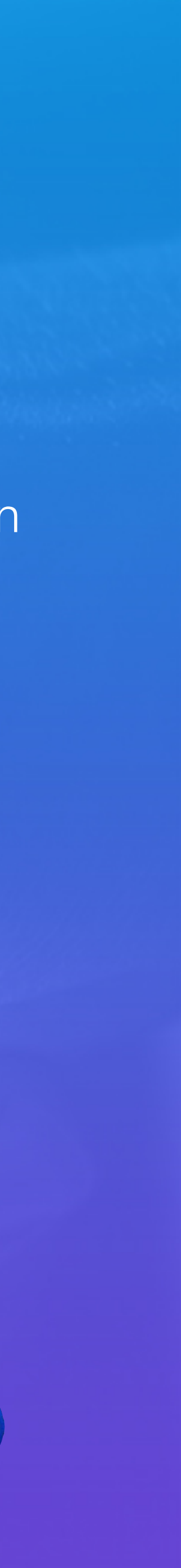

#### iPhone telefoongesprekken opnemen - mag dat?

- gesprekspartner.
- •

# Telefoongesprek opnemen met apps

• Als gewone gebruiker mág je vaak wel een gesprek opnemen, maar het is wel zo verstandig als je vooraf toestemming vraagt aan je

Vooraf toestemming vragen voorkomt dat je achteraf gezeur krijgt.

Er is geen verbod op het opnemen van een gesprek, maar bepaalde voorwaarden zijn wel van toepassing in specifieke situaties, dus informeer je goed voordat je iets doet wat wettelijk niet mag.

Er zijn verschillende apps om telefoongesprekken op te nemen. Meestal kun je ze maar korte tijd gratis gebruiken, daarna betaal je per maand of afhankelijk van de hoeveelheid gebruik.

TapeACal - Call Recorder ....

#### Wisselgesprek en tweede gesprek voeren op de iPhone

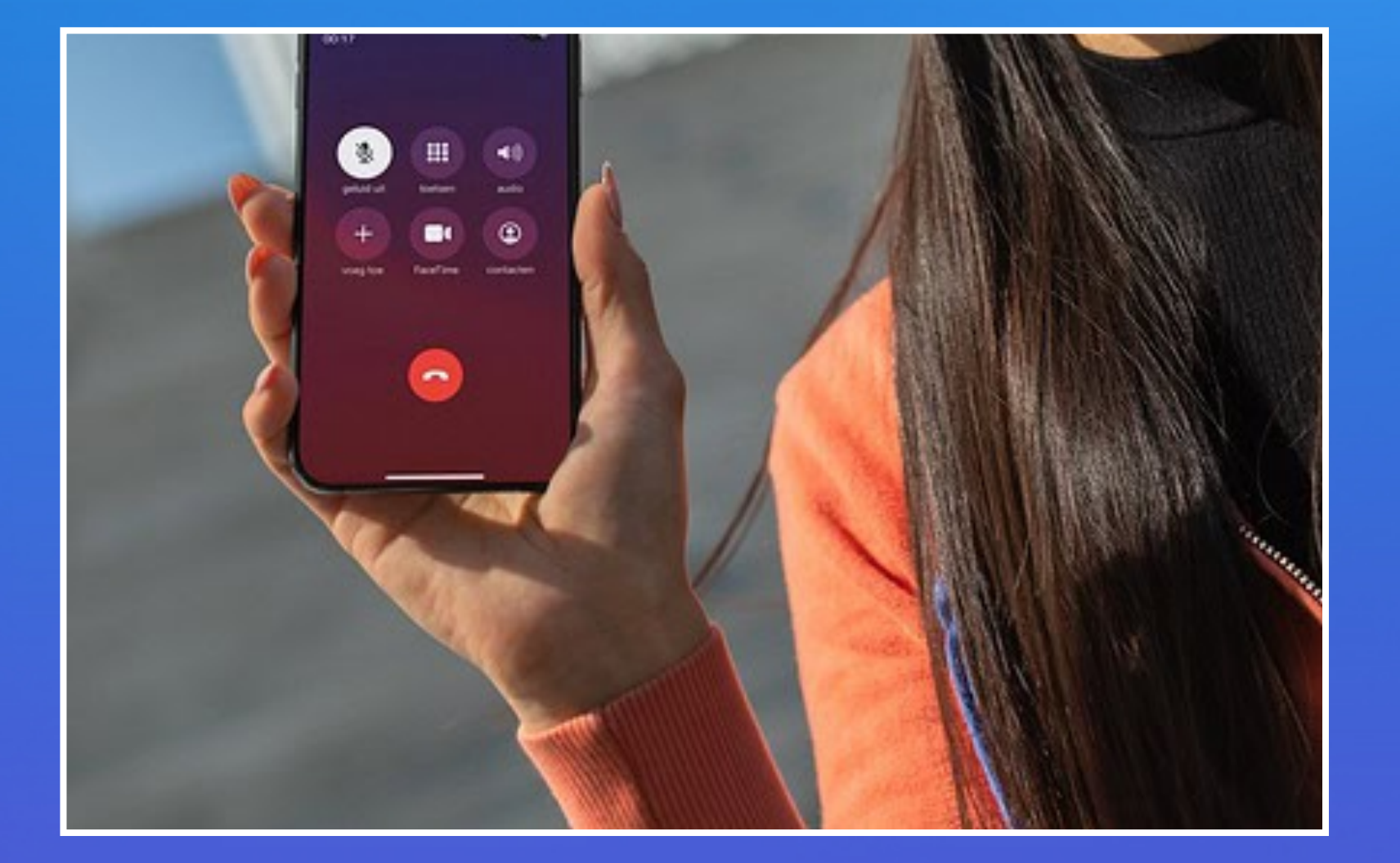

- Alles over conferentiegesprekken en wisselgesprekken
- Conferentiegesprek voeren met meerdere mensen
- ✓Wisselgesprek voeren
  - Nummerpad zichtbaar maken
- Microfoon uitschakelen op de iPhone

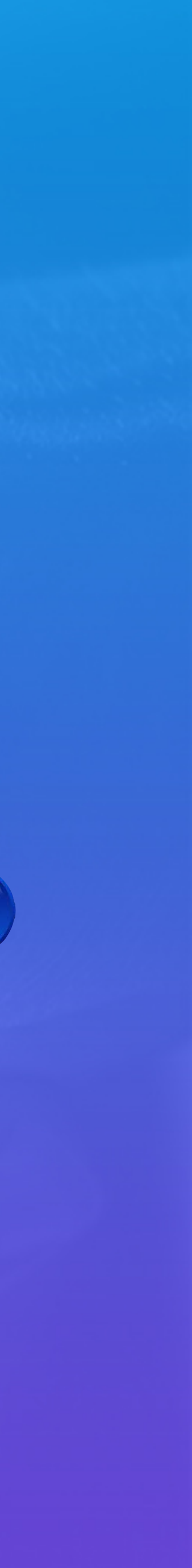

#### Wisselgesprek voeren

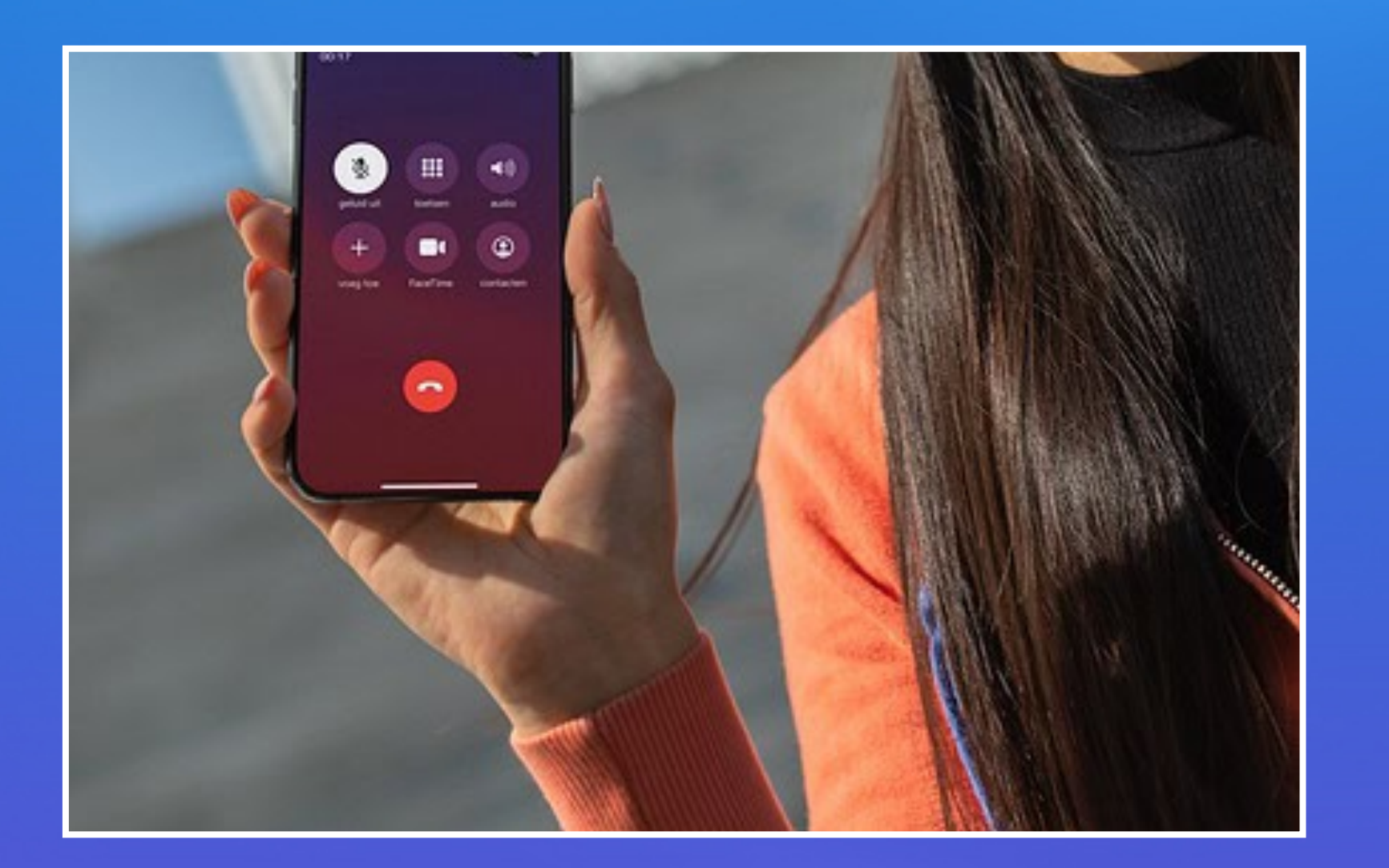

Open instelling Scroll gans beneden Tik op Apps - telefoon

Stop en antwoord: eerste gesprek op stop 2de beantwoorden

- Tik wisselgesprek aan : op groen
  - Negeer : gesprek naar Voicemail

Ik wil meer info

Inwacht en antwoord: 2de gesprek aannemen en antwoorden

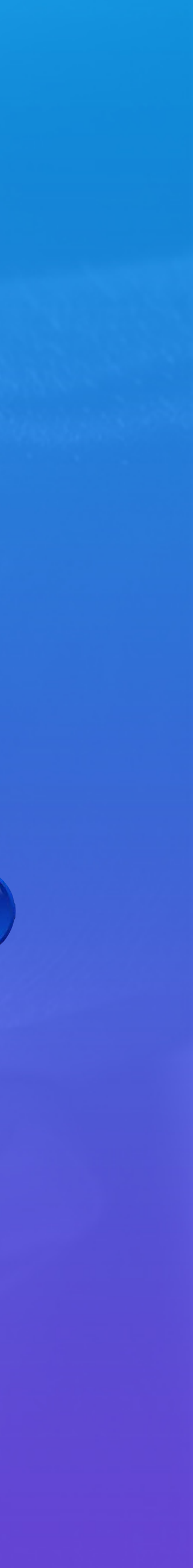

#### Microfoon uitschakelen

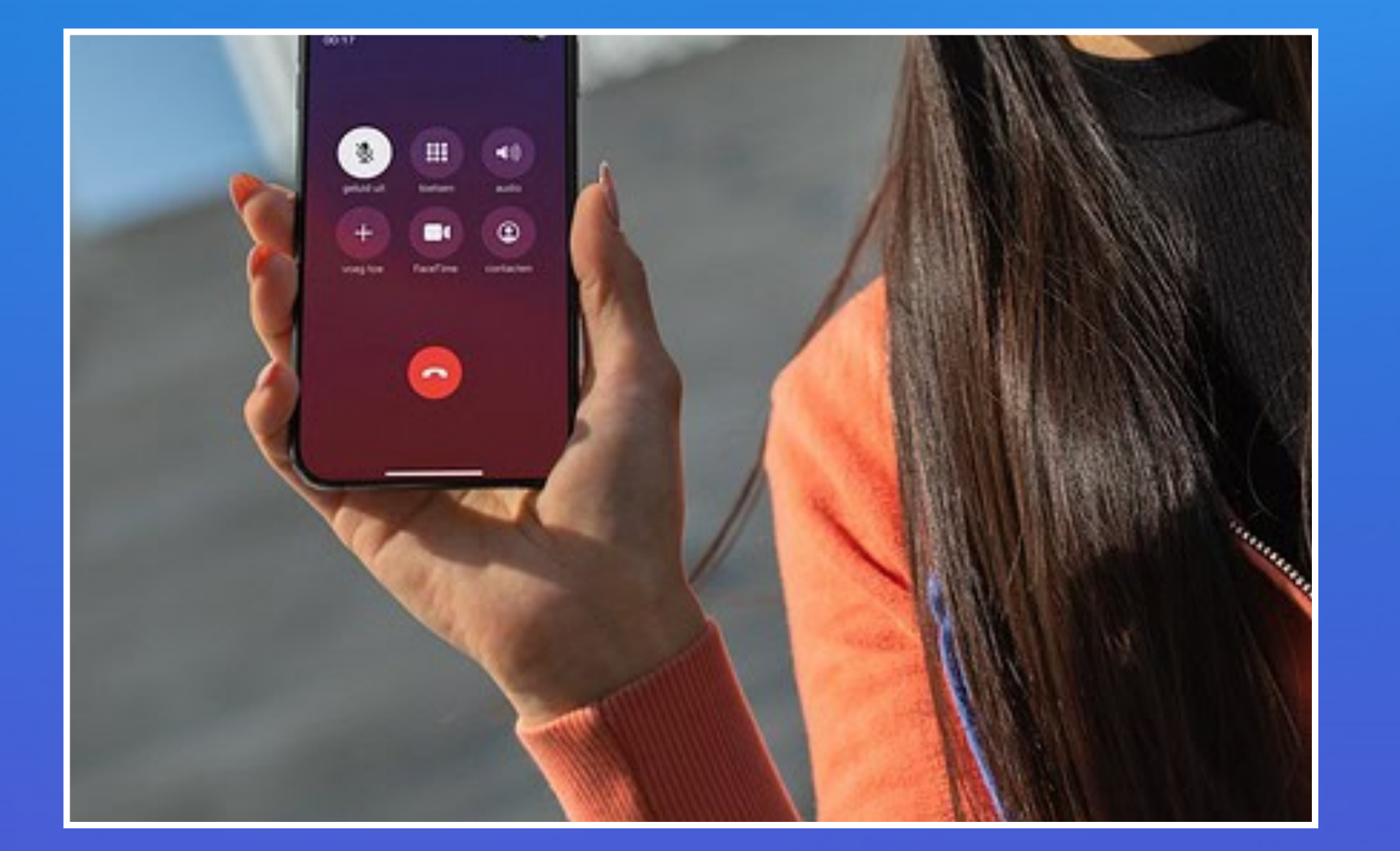

- Of

• Tik op geluid uit : stem niet meer hoorbaar.

• Knop geluid uit een paar sec indrukken: gesprek in wacht

• Druk nogmaals om gesprek verder te zetten

#### Telefoonnummers blokkeren op de iPhone (ook anonieme nummers)

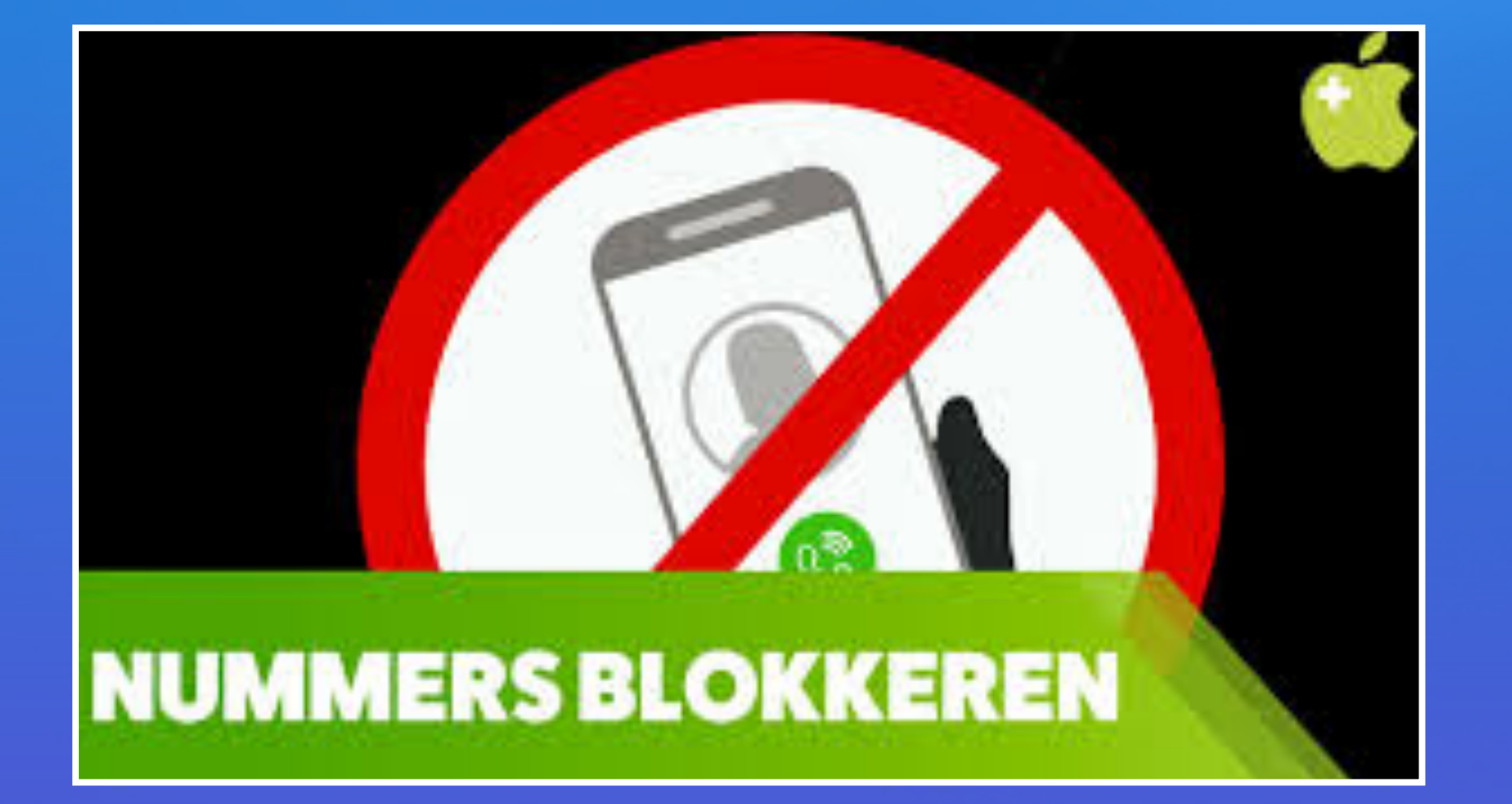

- 4. Spamnummer

1. Bekende telefoonnummers blokkeren

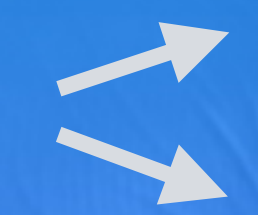

Contactpersoon

Geen contactpersoon

2. Anonieme bellers blokkeren

3. Geblokkeerde personen bekijken

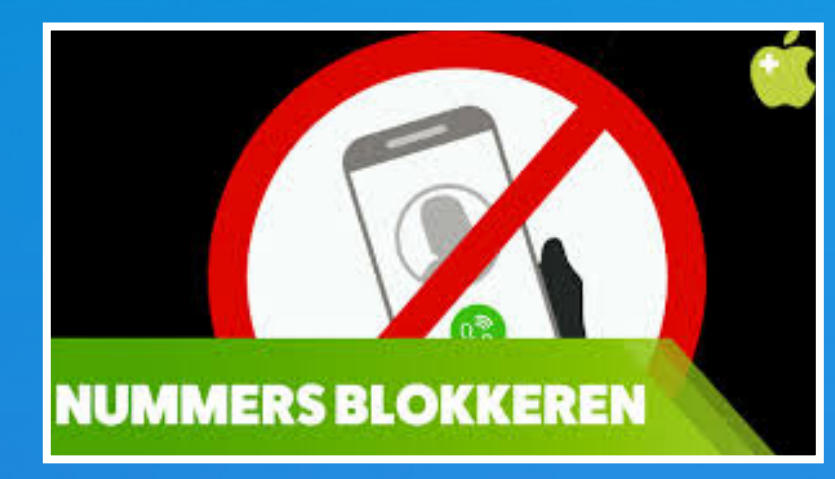

#### 1. Bekende telefoonnummers blokkeren - Contactpersoon

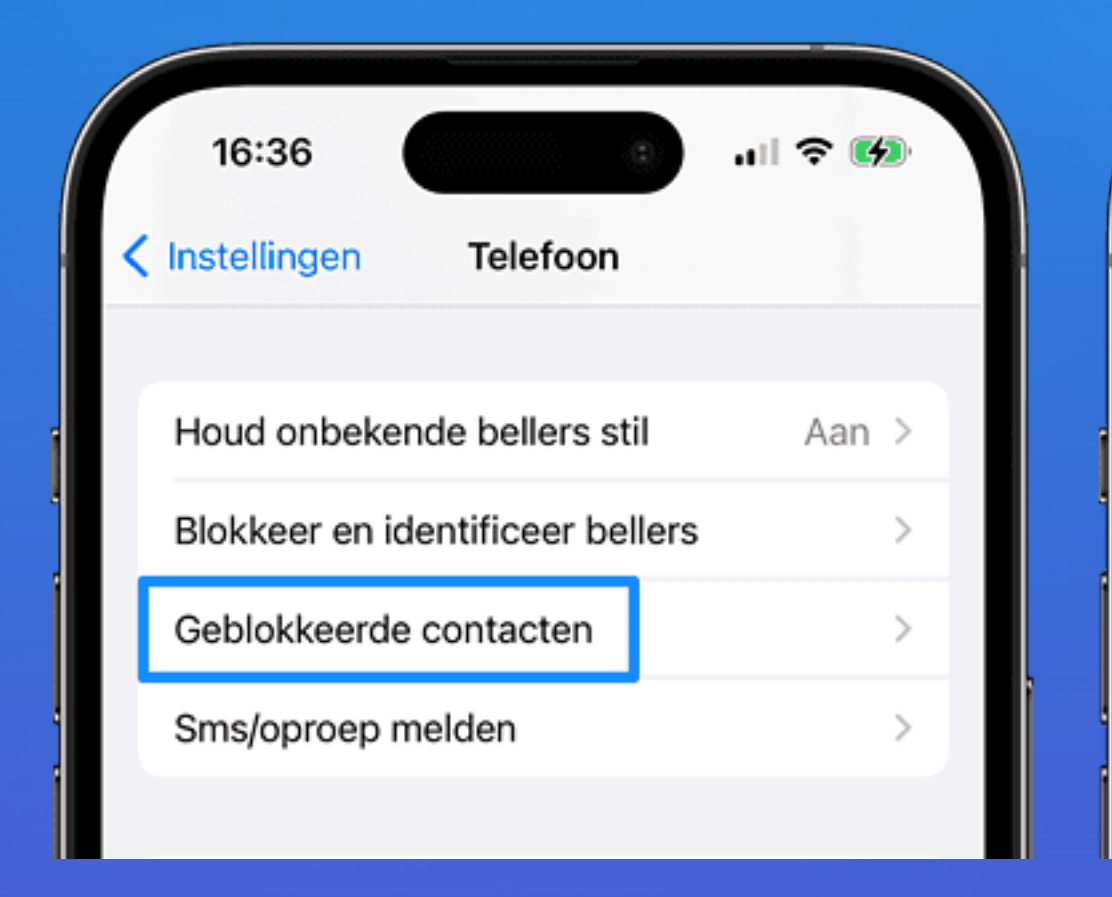

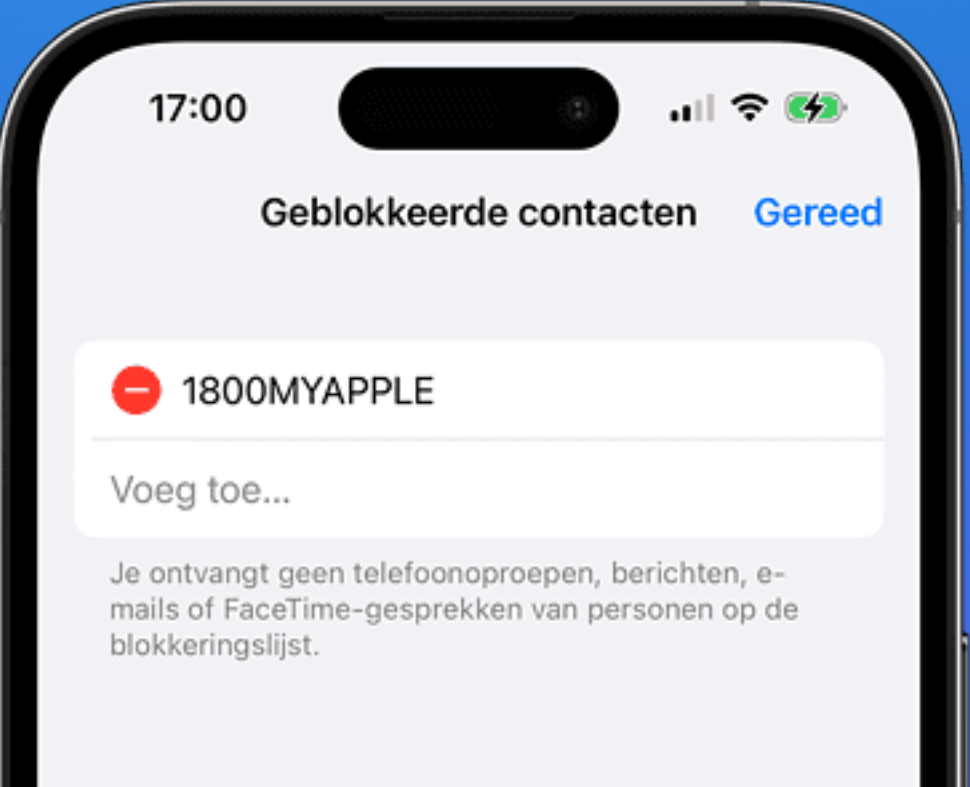

- 1. Open de Instellingen-app op je iPhone.
- 2. Ga naar Telefoon > Geblokkeerde contacten.
- 3. Tik op Voeg toe.
- 4. Selecteer de betreffende contactpersoon.

Deze beller wordt voortaan automatisch naar je voicemail gestuurd, dus het zal voor de geblokkeerde persoon niet direct duidelijk zijn dat je deze persoon hebt geblokkeerd.

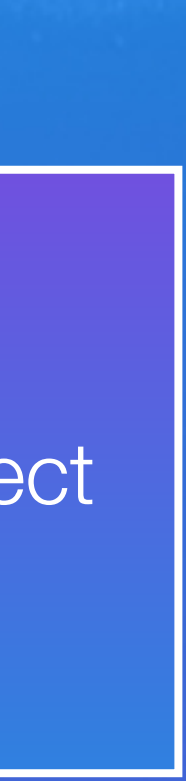

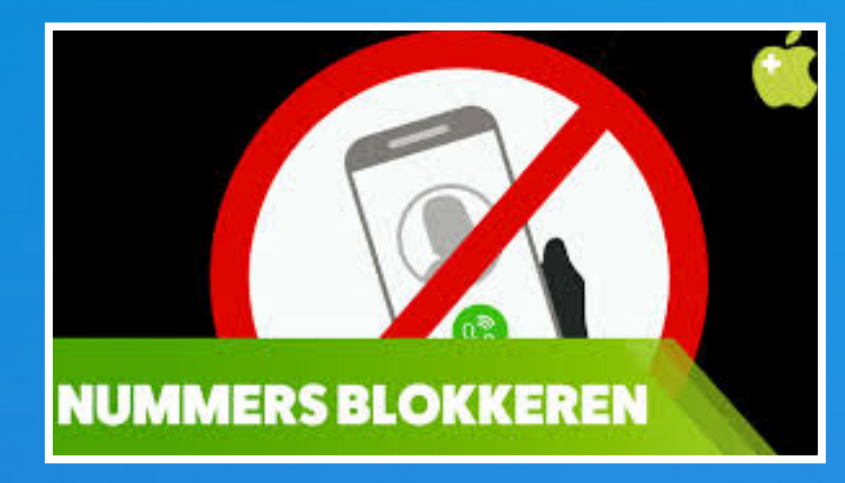

#### 1. Bekende telefoonnummers blokkeren - Geen Contactpersoon

- 1. Open de Telefoon-app op je iPhone en ga naar het Recent-tabblad.
- 2. Tik op het *i*-symbool naast het telefoonnummer in kwestie.
- Blader omlaag en kies *Blokkeer deze beller*. 3.

Deze persoon hoeft dus niet in je contactenlijst te staan.

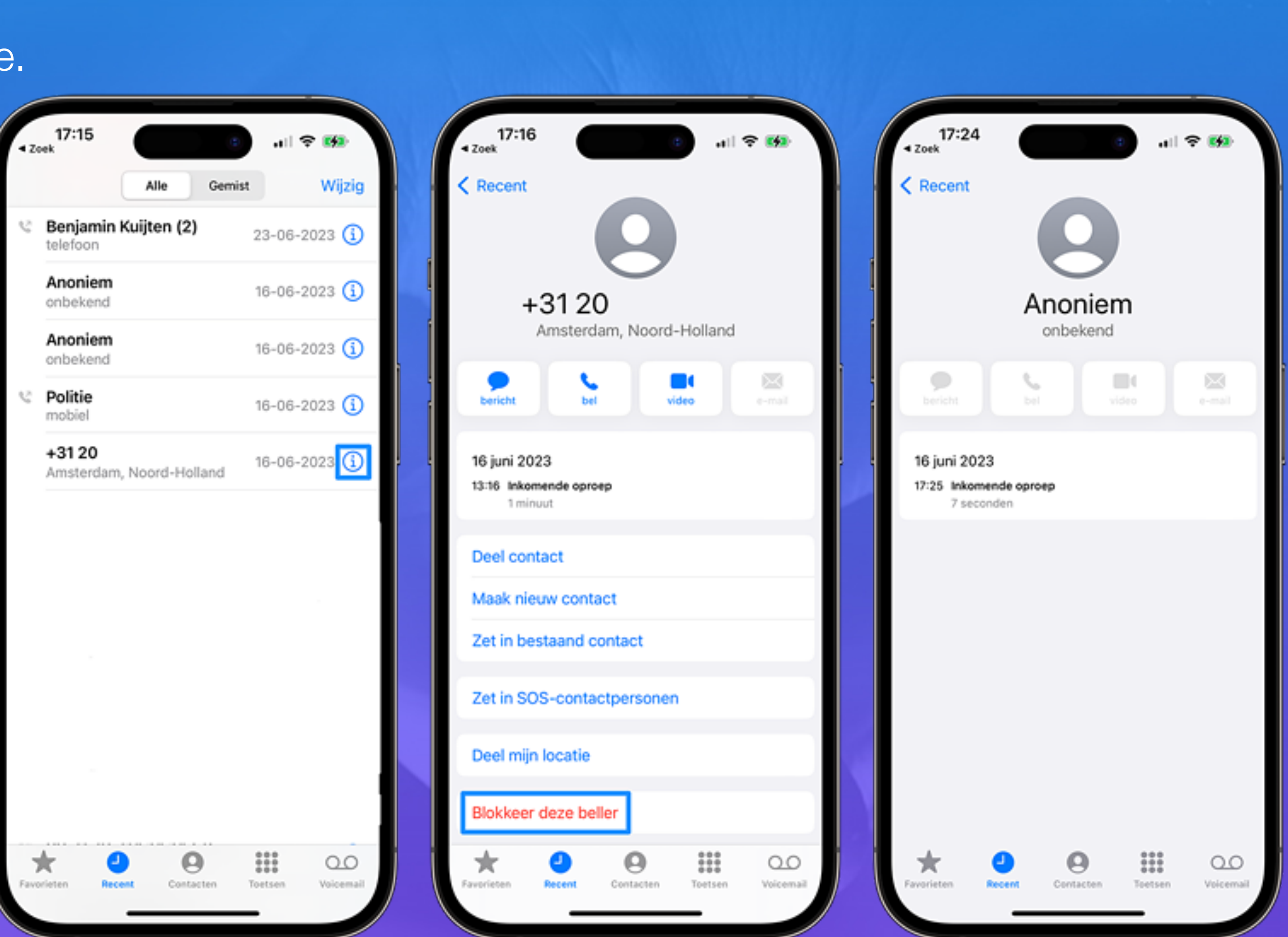

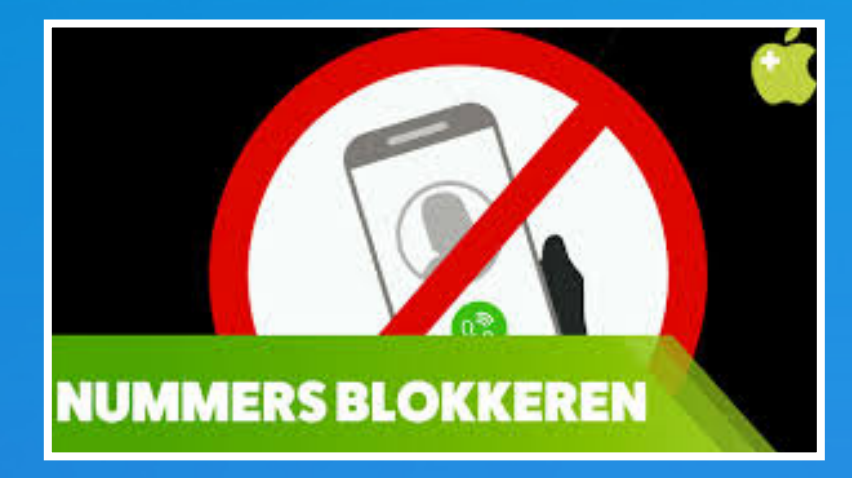

#### 2. Anonieme bellers blokkeren

De functie om nummers automatisch stil te houden staat niet standaard aan, dus je zult hiervoor zelf de schakelaar moeten omzetten.

Dit geldt zowel voor anonieme nummers als voor telefoonnummers van mensen waar je nog nooit contact mee hebt gehad

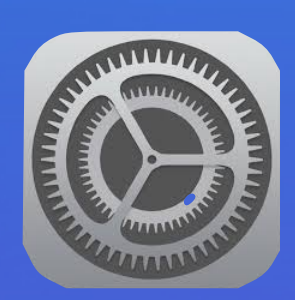

Instellingen > Telefoon > Houd onbekende bellers stil.

worden dan <u>automatisch doorsturen naar voicemail</u> zodat je er minder last van hebt.

|   | < | 16:36 Telefoon                   | .ıll 중 🚱 |   | 16:36<br>Vorige Houd o                 |
|---|---|----------------------------------|----------|---|----------------------------------------|
| Ĩ |   | Houd onbekende bellers stil      | Aan >    | i | Houd onbeker                           |
|   |   | Blokkeer en identificeer bellers | >        |   | Oproepen van on<br>stilgehouden, naa   |
|   |   | Geblokkeerde contacten           | >        |   | weergegeven in 'f                      |
| j |   | Sms/oproep melden                | >        |   | van je contactper<br>en oproepen via S |
|   |   |                                  |          |   |                                        |

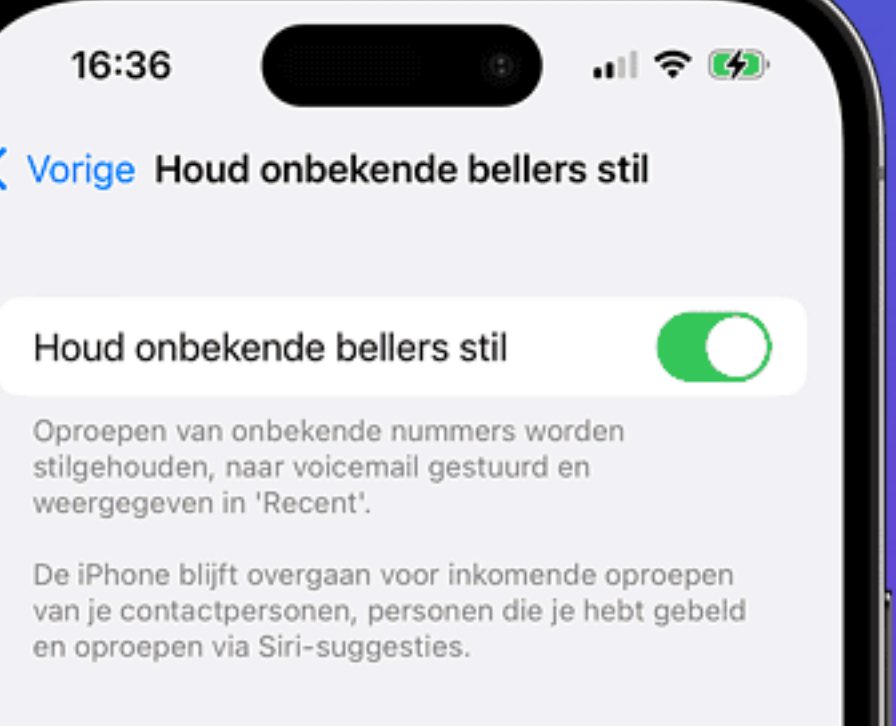

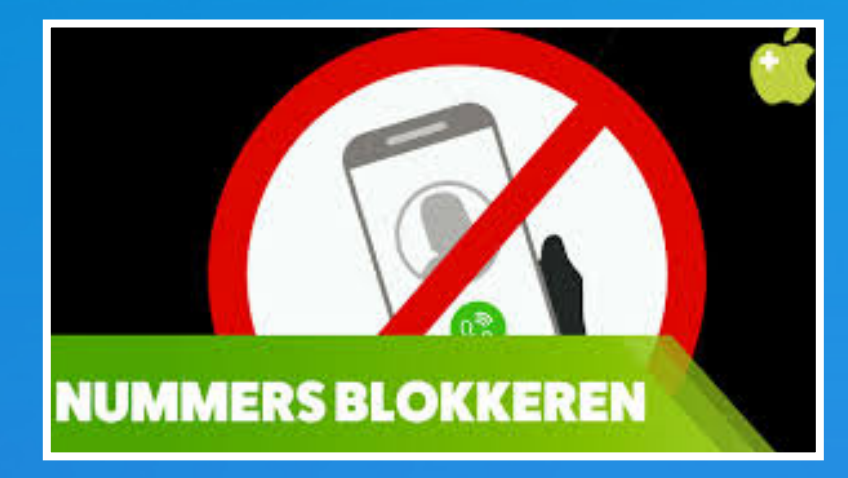

#### 3. Geblokkeerde personen bekijken

De persoon die je hebt geblokkeerd, verschijnt in de lijst met geblokkeerde personen. Wil je deze persoon weer telefonisch kunnen bereiken?

Dan kun je hem of haar weer uit de lijst halen:

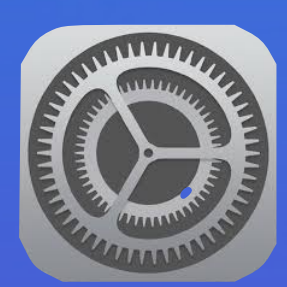

- 1. Open de Instellingen-app
- 2. Ga naar Telefoon > Geblokkeerde contacten.
- 3. Veeg naar links over de naam en tik op Deblokkeer.

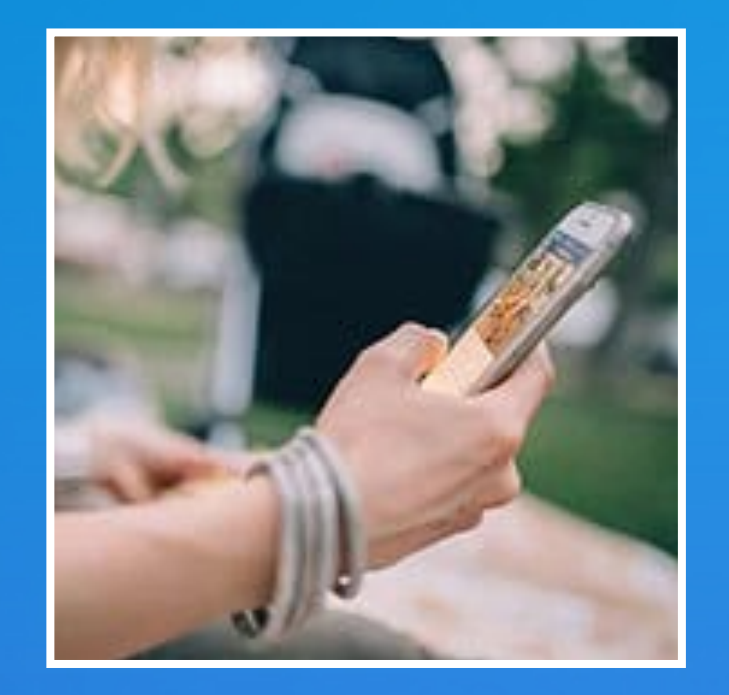

#### Meer over ongewenste personen blokkeren.

- Contactpersonen in iMessage en FaceTime blokkeren
- Zo kun je onbekende bellers stilhouden op je iPhone
- Twitter-accounts en -berichten blokkeren, negeren en muten
- Contactpersonen blokkeren in WhatsApp voor iPhone

Klik voor meer informatie

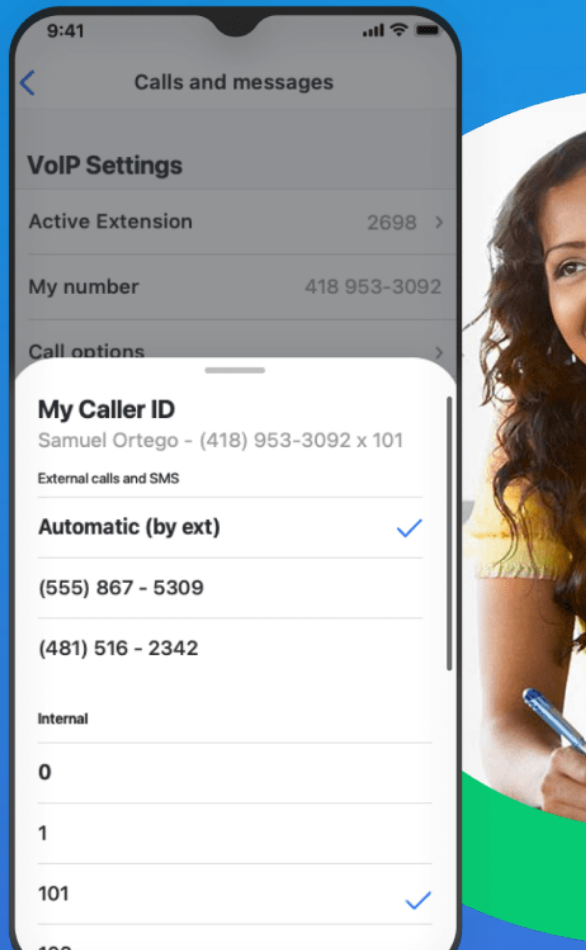

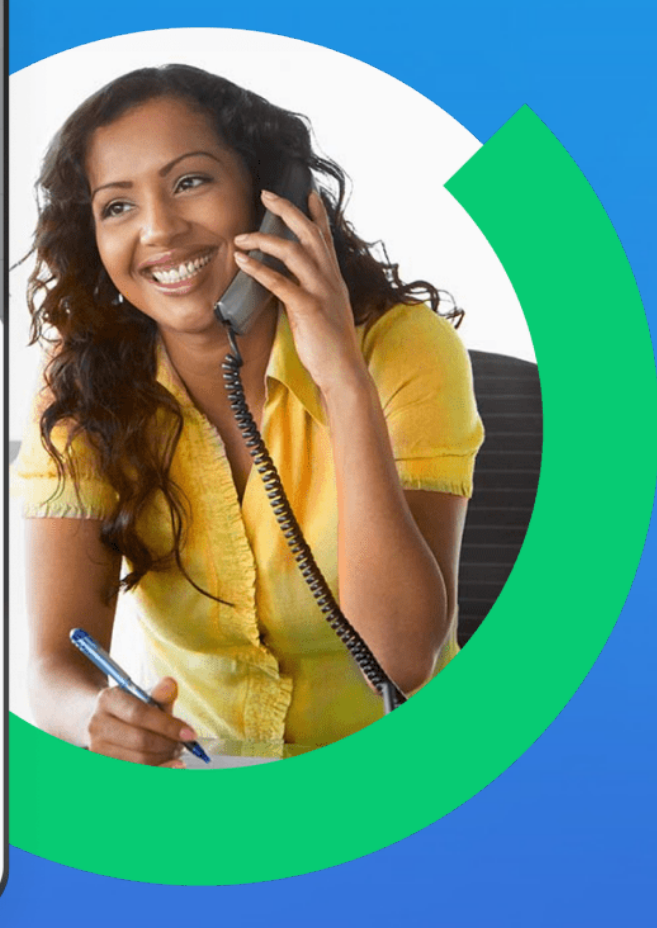

#### Doorkiesnummers bellen met een iPhone

Bij doorkiesnummers bel je eerst een telefoonnummer en daarna moet je een bepaalde nummerkeuze invoeren.

Deze tip legt uit hoe je bij makkelijk kunt doorbellen naar het juiste nummer, zonder dat je steeds handmatig cijfers hoeft in te voeren.

- Voor Nederlands kies 2
- voor klachten druk 4
- voor technische probleem druk 2
- enz ..

#### Doorkiesnummers bellen met een iPhone: zo doe je dat

- 1. Maak eerst een nieuw contact aan. Voer het gewenste nummer in.
- 2. Tik op de knop +\*# linksonder in het scherm.
- Tik op de knop *Pauzeren* om een wachtpauze in te voegen. Dit geeft aan dat de telefoon moet wachten 3. totdat er een cijfer of cijferreeks volgt.
- 4. Voer na de pauze de gewenste cijfer(s) in. Bij sommige telefoonsystemen kun je alle cijfers meteen invoeren, bij andere moet je steeds een pauze inlassen. Je gebruikt dan meerdere komma's.
- Op onderstaande afbeelding moet eerst het nummer 0900-8844 worden gebeld en daarna de 5. menukeuze 2-2 (dit is een fictief voorbeeld).
- 6. Sla de contactgegevens op.

Ik wil meer info

#### Doorkiesnummers bellen met een iPhone: zo doe je dat

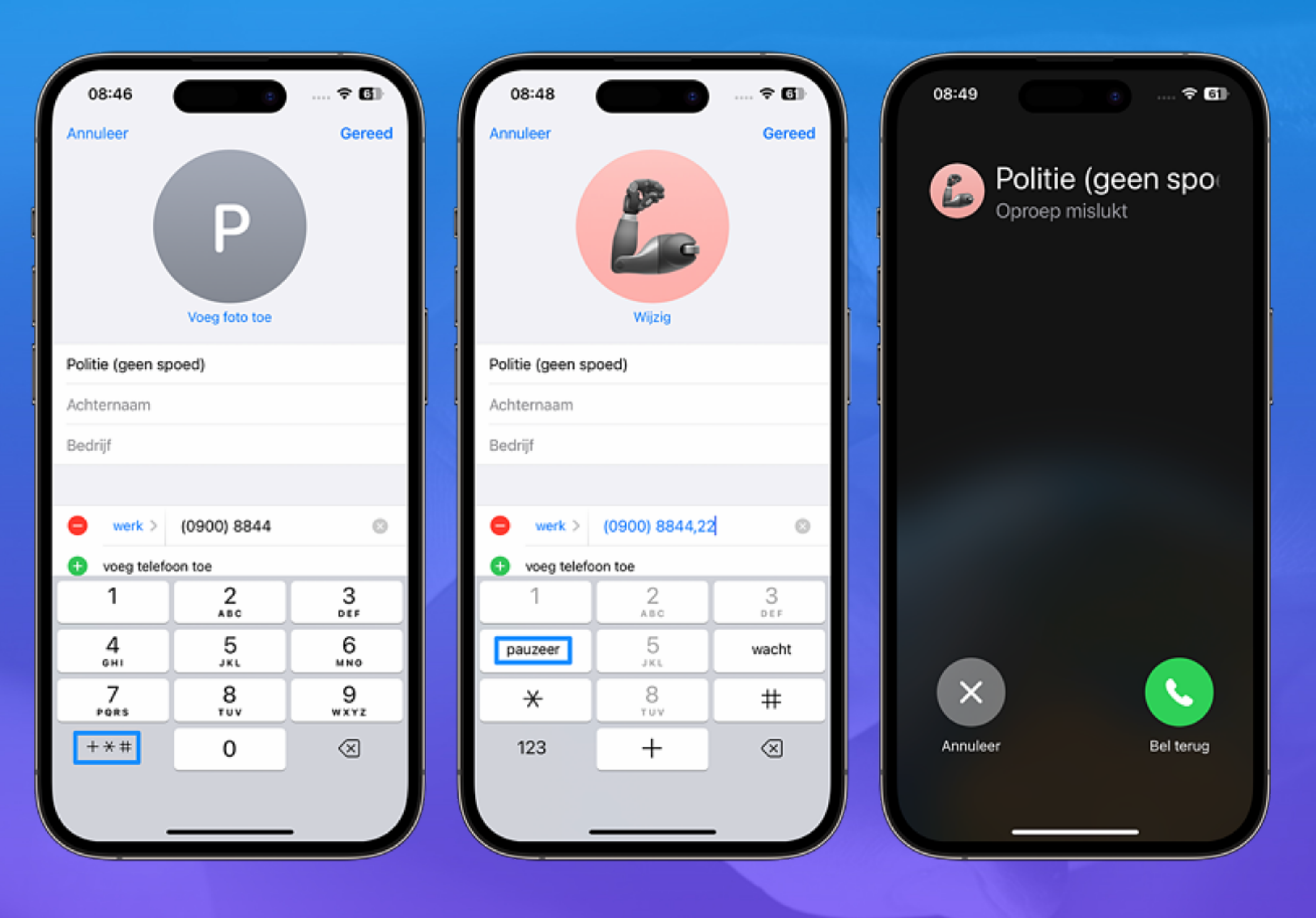

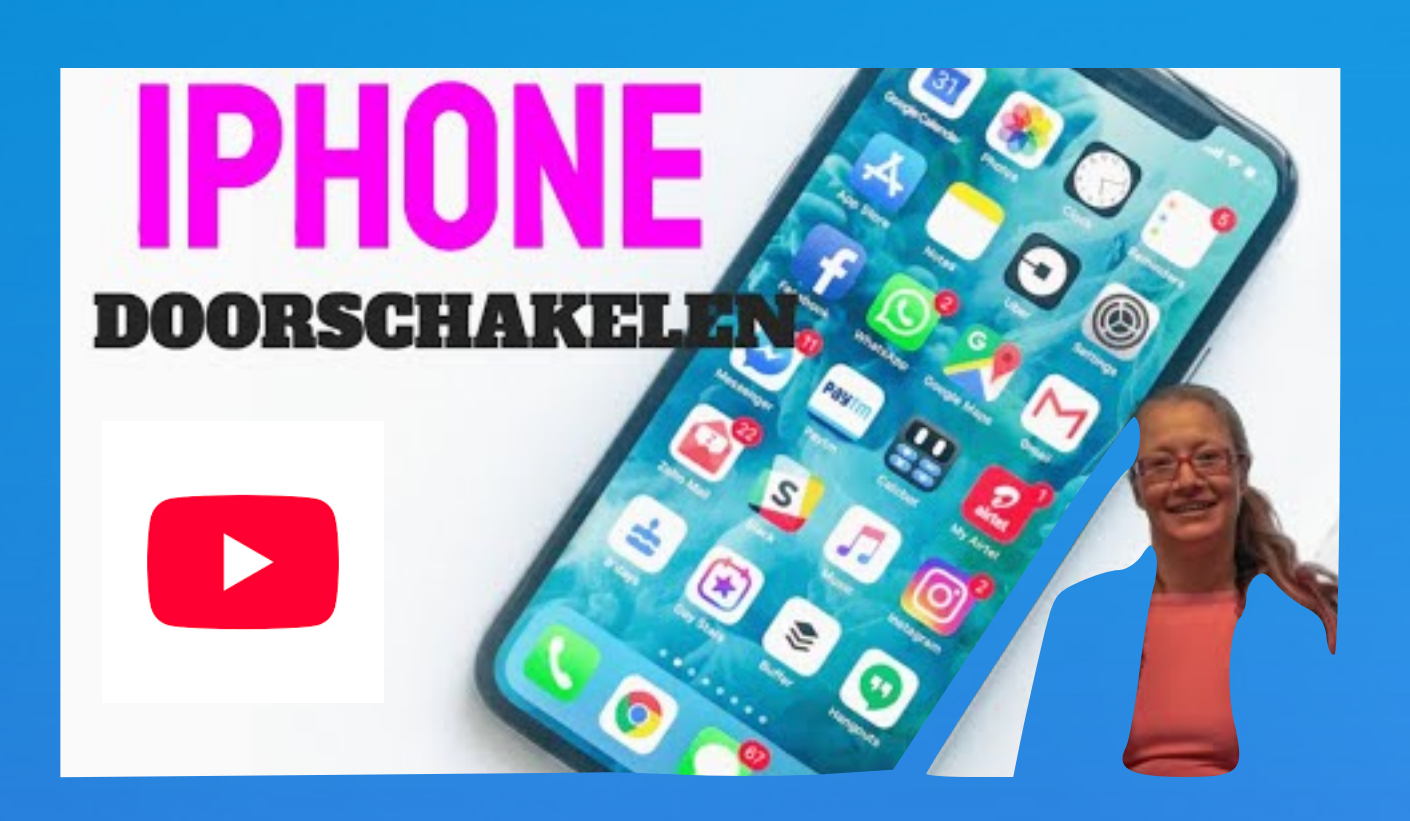

### Schakel je gesprekken door naar een ander telefoonnummer

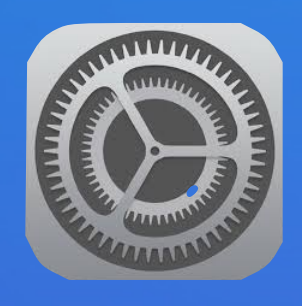

Open de instellingen app

- Tik op de optie 'telefoon'
- Selecteer 'doorschakelen'
- Tik op 'schakel door naar'

Wanneer je een enkel cijfertje verkeerd intikt dan krijgt iemand anders jouw oproepen binnen.

Voer nu het telefoonnummer in waarnaar je oproepen wil doorschakelen.

Zorg dat je het juiste nummer te pakken hebt, anders gaat het mis.

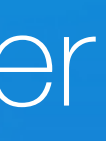

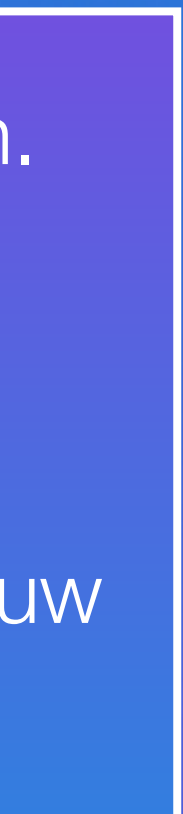

### Meer info over de Telefoon App

• <u>le</u>

- <u>Telefoongesprekken opnemen</u>
  - <u>Telefoongesprekken afwijzen</u>
- <u>Achtergrondgeluiden wegfilteren</u>
- <u>Telefoongesprek in de wacht zetten</u>
- <u>Bellen met Siri en telefoonfuncties gebruiken</u>
- <u>Telefonnummers blokkeren op de iPhone</u>
- <u>Bellen met de iPad</u>
- <u>Bellen op de Mac</u>
  - <u>Snelle telefoonknop op je iPhone zetten</u>
  - Telefoongesprek beantwoorden met automatisch bericht
- <u>Contactposter instellen</u>
- NameDrop: telefoonnummer delen met een tikje

Telefoon gesprek in wacht

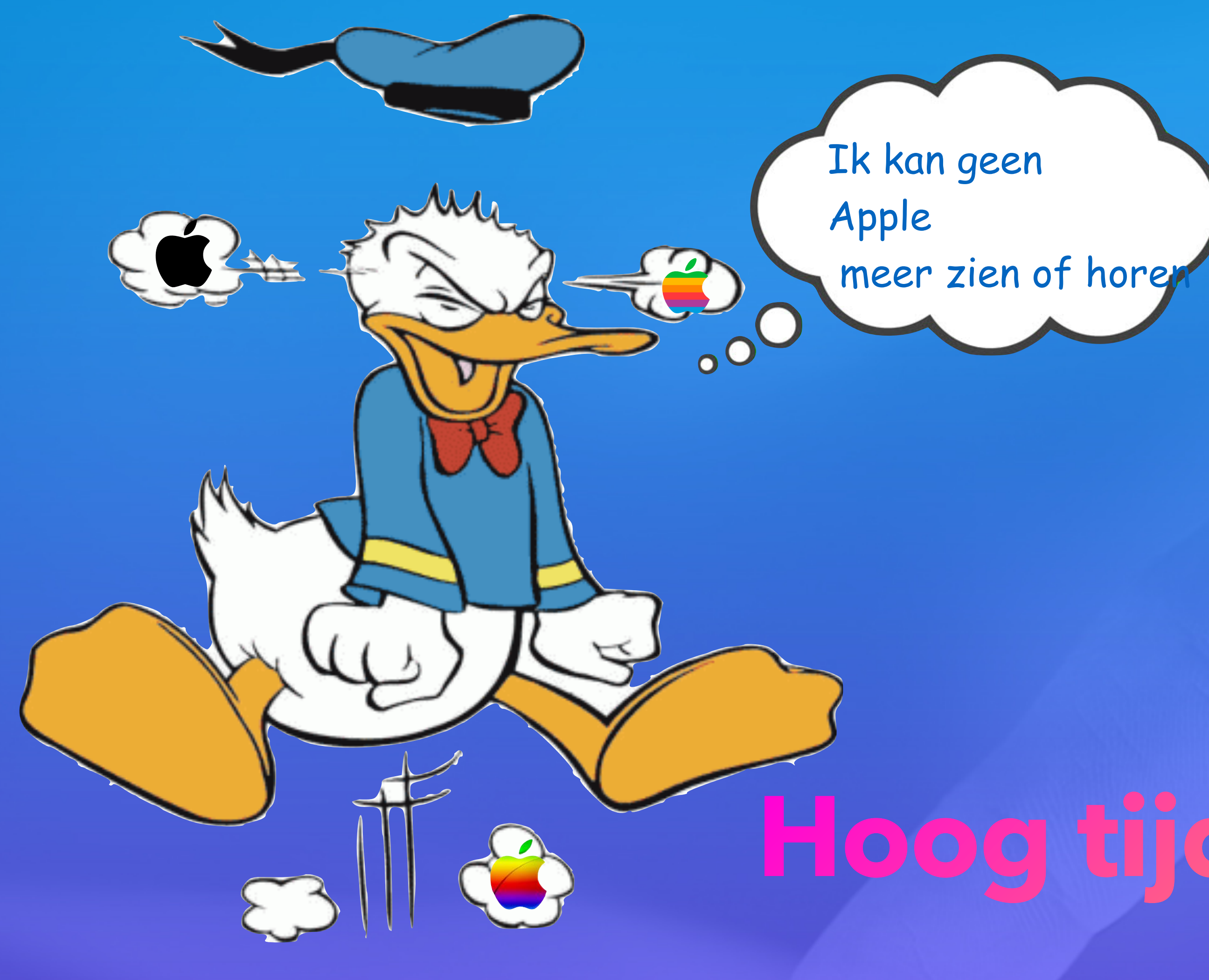

## Hoog tijd voor een pauze

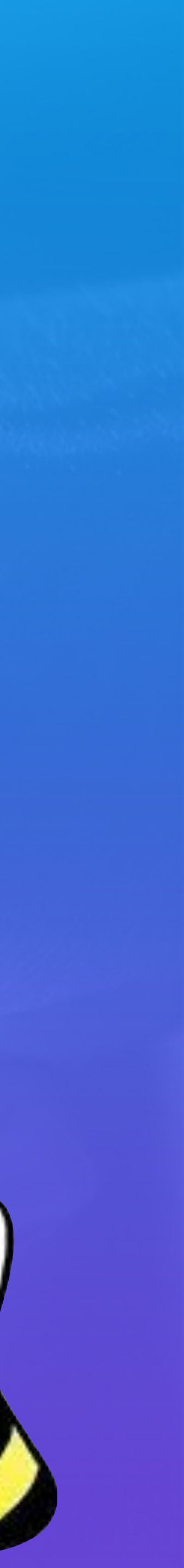

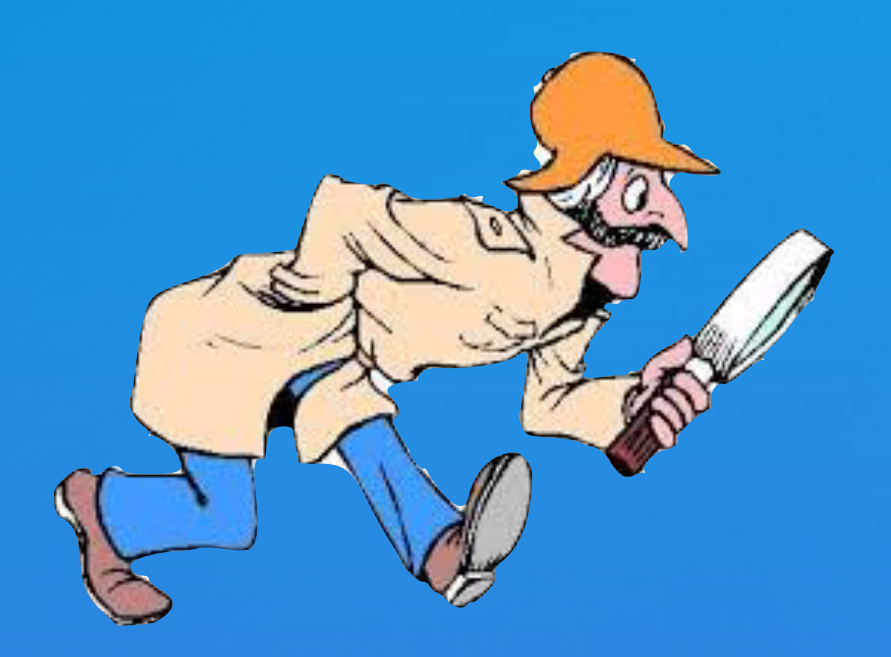

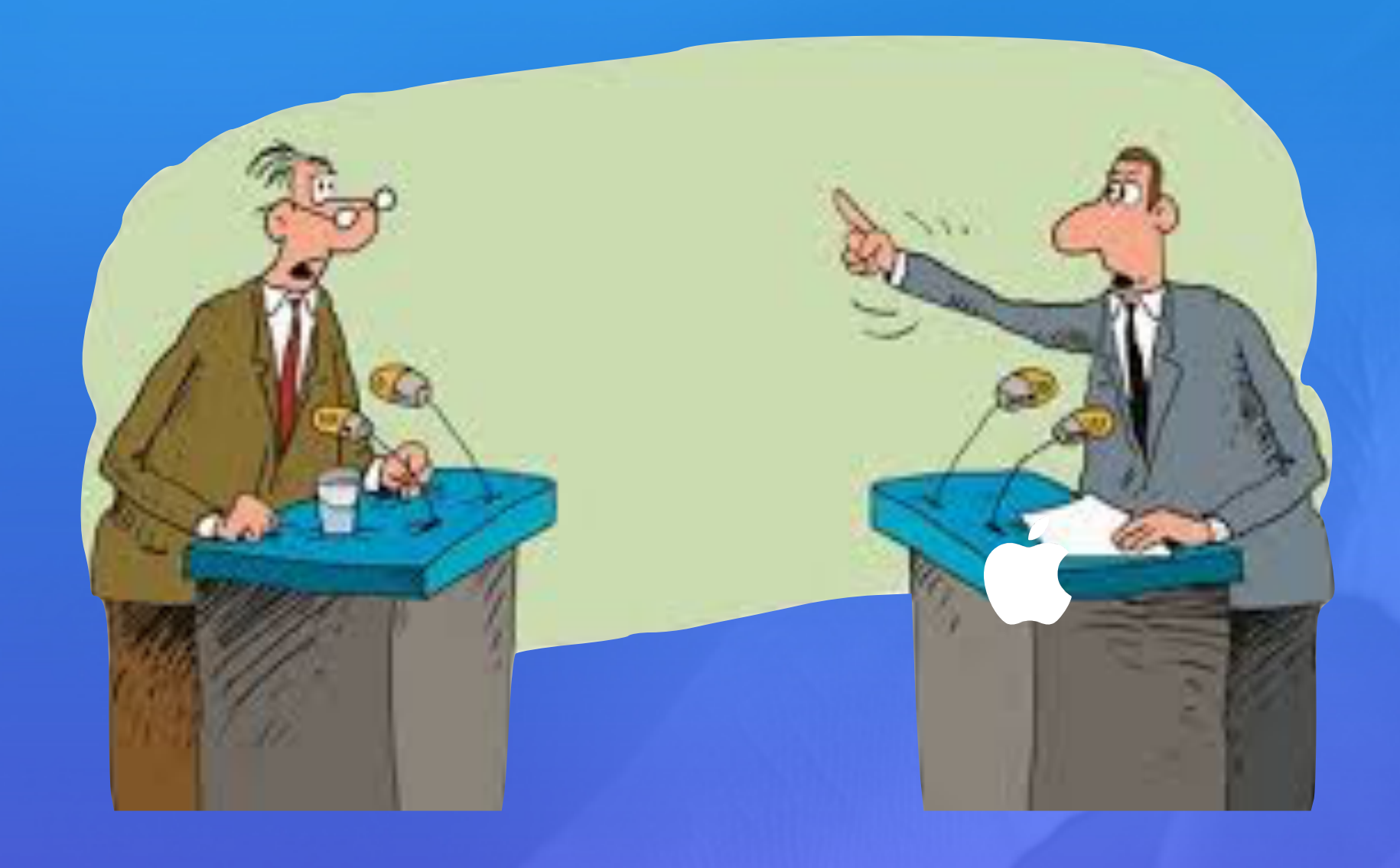

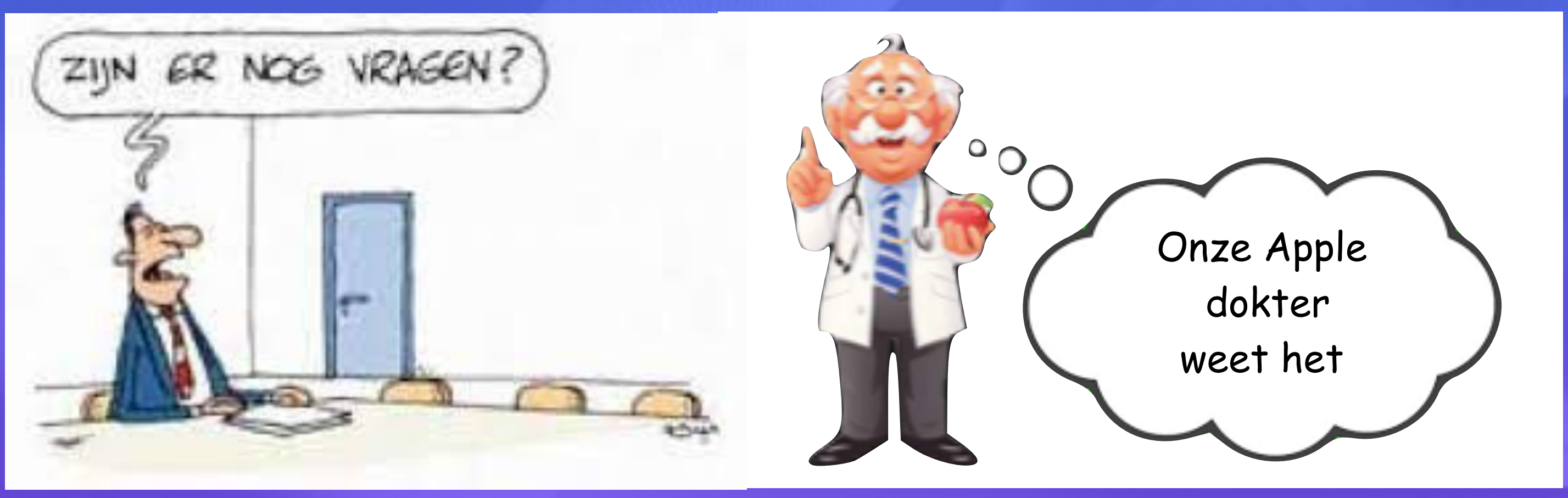

### Vragen & discussies